## ADSP Infrastructure Management Compliance Audit

# **How-To Guide**

Zebra and the Zebra head graphic are registered trademarks of ZIH Corp. The Symbol logo is a registered trademark of Symbol Technologies, Inc., a Zebra Technologies company. © 2016 Symbol Technologies, Inc.

## **Table of Contents**

| 1 | Introduction                 | 3  |
|---|------------------------------|----|
| 2 | Requirements                 | 3  |
|   | 2.1 License Requirements     | 3  |
|   | 2.2 Supported Devices        | 3  |
| 3 | Setup                        | 4  |
| 4 | Running an Audit             | 10 |
| 5 | Alarms                       | 13 |
|   | 5.1 Alarm Configuration      | 13 |
|   | 5.2 View Alarm in Alarms tab | 14 |
| 6 | Reports                      | 15 |
|   |                              |    |

## **Table of Figures**

| 4  |
|----|
| 5  |
| 6  |
| 7  |
| 8  |
| 10 |
| 11 |
| 13 |
| 14 |
| 14 |
|    |

## **Document Conventions**

The following graphical alerts are used in this document to indicate notable situations:

✓ NOTE This symbol indicates something of special interest or importance to the reader. Failure to read the note will not result in physical harm to the reader, equipment or data.

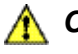

**CAUTION** This symbol indicates that if this information is ignored, the possibility of data or material damage may occur.

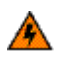

**WARNING!** This symbol indicates that if this information is ignored the possibility that serious personal injury may occur.

## **1** Introduction

It is important for network operators to have the ability to monitor their WLAN network to ensure unauthorized configuration changes aren't being made. Unauthorized configuration changes can result in security risk or WLAN performance deterioration. The problem is compounded when large scale WLAN networks are deployed or a customer has a multi-vendor WLAN deployment.

The audit feature in Infrastructure Management allows operators to check for inconsistencies in device configurations and take corrective action.

## 2 Requirements

#### 2.1 License Requirements

Devices that need to be audited require the WLAN Management license (AD-IMDV-P-X) and the service support license (SWS-AD-IMDV-X-Y).

### 2.2 Supported Devices

The APs and sensors supported by ADSP are as follows:

- AP 6511
- AP 621, AP 6521
- AP 622, AP 6522, AP 6562
- AP 650, AP 6532
- AP 7131, AP 7161, AP 7181
- APs 7522, 7532 (9.1.2 or later)
- AP 7652 (standalone)
- AP 8122, AP 8132, AP 8163
- AP 8232 (with 3rd radio sensor module only)
- TW 511

For detailed descriptions and installation instructions for specific APs, refer to ADSP Infrastructure Management Supported Devices at the following URL: <u>www.zebra.com/support</u>.

#### <sup>4</sup> 3 Setup

Follow these steps to set up the audit devices.

- 1. Apply the WLAN Management License:
  - a. Go to **Configuration > Appliance Platform > Appliance Licensing**.
  - b. Select WLAN Management and click on License Assignments.
  - c. Select the device for which you wish to assign licenses. In Figure 1, a RFS4000 and an AP650 are selected.

| Licenses: 2 assigned, 23 available, 25 total - Reassignments: 13 available |         |          |
|----------------------------------------------------------------------------|---------|----------|
| Network                                                                    | Devices | Licenses |
| 🛛 🗹 🗬 ADSP (HW Appliance) 👳                                                | 2       | 2        |
| 🗏 🗾 Singapore 🕤                                                            | 2       | 2        |
| 🗏 🗾 🕄 Suntec 👻                                                             | 2       | 2        |
| 🗆 🗹 💱 Tower 5 🕞                                                            | 2       | 2        |
| 🗏 🗹 🔢 Brocade Level 7 🕤                                                    | 2       | 2        |
| 🗹 🤿 labrfs4000 🕤                                                           |         | 1        |
| 🗹 🇳 🕅 ap650-85AF78 👳                                                       |         | 1        |
| 🔲 🥎 Unplaced Devices 😔                                                     | 0       | 0        |
|                                                                            |         |          |
|                                                                            |         |          |
|                                                                            |         |          |
|                                                                            |         |          |
|                                                                            |         |          |
|                                                                            |         |          |
|                                                                            |         |          |

Figure 1: WLAN Management License Applied to RFS4000 and AP650

- 2. Configure the Communication settings between ADSP and the managed device.
  - a. Go to **Configuration > Communication Settings**.
  - b. Select **Enable Configuration** for the required scope.
  - c. Select an existing template or create a new one as required.
  - d. If WiNG 5.x is to be managed, select WiNG 5.x Default, as shown below:

| Communication Settings |              |                                 |  |  |  |
|------------------------|--------------|---------------------------------|--|--|--|
| QADSP (HW Appliance) 🕤 | V Enable con | Z Enable configuration          |  |  |  |
| 🟵 💓 Singapore 📀        |              |                                 |  |  |  |
| 🎯 Unplaced Devices 🕤   |              |                                 |  |  |  |
|                        | New Templa   | Copy settings to all appliances |  |  |  |
|                        | Assignment   | Template Name                   |  |  |  |
|                        |              | Cisco Default                   |  |  |  |
|                        |              | Cisco Thin Default              |  |  |  |
|                        |              | AP Default                      |  |  |  |
|                        |              | Switch Default                  |  |  |  |
|                        |              | WiNG 5.x Default                |  |  |  |
|                        |              |                                 |  |  |  |

Figure 2: Assign the WiNG 5.x Default Template

3. Select the template to be used and click **Edit** to configure the Configuration Settings Profile.

| and the Manual Street | S. S. Durla | 1.00  |             |            |         |
|-----------------------|-------------|-------|-------------|------------|---------|
| roble Name:           |             |       |             |            |         |
|                       | SN          | 19    | Console HT  | TP         |         |
|                       |             |       |             |            |         |
|                       | C Enabl     | e SNM | (P settings |            |         |
| Versions:             | V2 .        | 1     |             |            |         |
| Read Community:       |             | 2     |             | Display Pa | sswords |
| Weite Communitor      |             |       |             |            |         |
| write Community:      |             | -     |             |            |         |
| Ports                 | 161         |       |             |            |         |
| Timeout in ms:        | 300         |       |             |            |         |
| Retries:              | 3           |       |             |            |         |
| User:                 |             |       |             |            |         |
| Auth Algorithm:       | None        |       | Passphrase: |            |         |
| Drivery Alexandren    | None        |       | Passphrase: |            |         |

**Figure 3: Communication Settings Profile** 

- a. Configure the SNMP and Console communication settings to match the SNMP and CLI settings on the device(s) to be managed.
- **CAUTION** The SNMP and Console settings configured in ADSP must match the SNMP and Console settings on the managed device. For example, if ADSP is being used to manage a RFS controller and the RFS controller is using SNMP v2, then configure SNMP v2 in **Communication Settings** and enter the read/write community strings as defined in the RFS controller.
- b. Click Save when completed.

- 4. Enable Device Configuration Management.
  - a. Go to Configuration > Appliance Platform > Polling.
  - b. Select **Automatically correct configuration compliance violations** if you want ADSP to push a compliant configuration whenever a non-compliant configuration is detected on a target device. ADSP will check for compliance violations whenever it performs data collection.
  - c. Select Enable Device Configuration Management.
    - i. Select **Audit Only** if configuration management is not required.
    - ii. Select **Template Based Configuration Management** if configuration management is required.

| Copy settings to all appliances                             |  |  |  |  |  |
|-------------------------------------------------------------|--|--|--|--|--|
|                                                             |  |  |  |  |  |
| <ul> <li>Enable automatic status polling</li> </ul>         |  |  |  |  |  |
| Frequency: 1 Minutes -                                      |  |  |  |  |  |
|                                                             |  |  |  |  |  |
| <ul> <li>Enable automatic data collection</li> </ul>        |  |  |  |  |  |
| Frequency: 1 Days                                           |  |  |  |  |  |
| Automatically correct configuration compliance violations   |  |  |  |  |  |
|                                                             |  |  |  |  |  |
| Enable ACL                                                  |  |  |  |  |  |
| Enable port suppression                                     |  |  |  |  |  |
| ─ Enable background switch port scanning                    |  |  |  |  |  |
| Enable Device Configuration Management                      |  |  |  |  |  |
|                                                             |  |  |  |  |  |
|                                                             |  |  |  |  |  |
| <ul> <li>Template Based Configuration Management</li> </ul> |  |  |  |  |  |

Figure 4: Configuring an External Relay Server

- ✓ NOTE Select Template Based Configuration Management if you want ADSP to change the configuration of a device from a non-compliant configuration to a compliant configuration.
  - d. Click Apply.

- 2. Enable a relay server.
  - a. Configuration > Appliance Platform > Relay Server.
  - b. Select Enable Configuration.
  - c. Select **External Relay Server** if an external relay server is being used.

| Relay Server Import Parameters - |                         |                                                                                                    |
|----------------------------------|-------------------------|----------------------------------------------------------------------------------------------------|
| 🖲 🜍 ADSP 💿                       | ✓ Enable configuration  | Copy settings to all appliances                                                                                                    |
|                                  |                         |                                                                                                    |
|                                  |                         |                                                                                                    |
|                                  | ۲                       | External Relay Server (Edit)                                                                                                    |
|                                  | Upload / Download Host: |                                                                                                    |
|                                  | Protocol:               | FTP •                                                                                                    |
|                                  | Path:                   |                                                                                                    |
|                                  | Port:                   | 21                                                                                                    |
|                                  | Username:               |                                                                                                    |
|                                  | Password:               | Display Passwords                                                                                                    |
|                                  |                         | Use a different server as the Appliance Relay Server (upload)<br>Static text describes NAT use case. This copy is for placement only. |

Figure 5: Configuring an External Relay Server

- i. Enter the download host name of the relay server ADSP uses to access and fetch device configurations. Normally, this is the IP address of the relay server.
- ii. Select a protocol from the dropdown menu (FTP, TFTP, SFTP, SCP, HTTP, or HTTPS).
- iii. Specify the path ADSP uses to download information. You should either leave the path blank or use root (/).
- iv. Define the port ADSP uses to connect to the relay server.
- v. Enter the username needed to update the relay server used by ADSP.
- vi. Enter the password required to update the relay server used by ADSP.

- ✓ NOTE In networks where NAT is utilized, the relay server address might be different when being accessed by a device and when it is accessed by ADSP. In this case, select Use a different host address for ADSP connection to relay server and enter the required information.
  - d. Select **Internal Relay Server** if the relay server in ADSP is being used.

## 4 Running an Audit

To audit a single device, select the device you want to audit.

- 1. Go to Network > Show > Network Device.
- 2. Select the device (s) which you want to audit.
- 3. Right-click and select Device Polling >Audit.

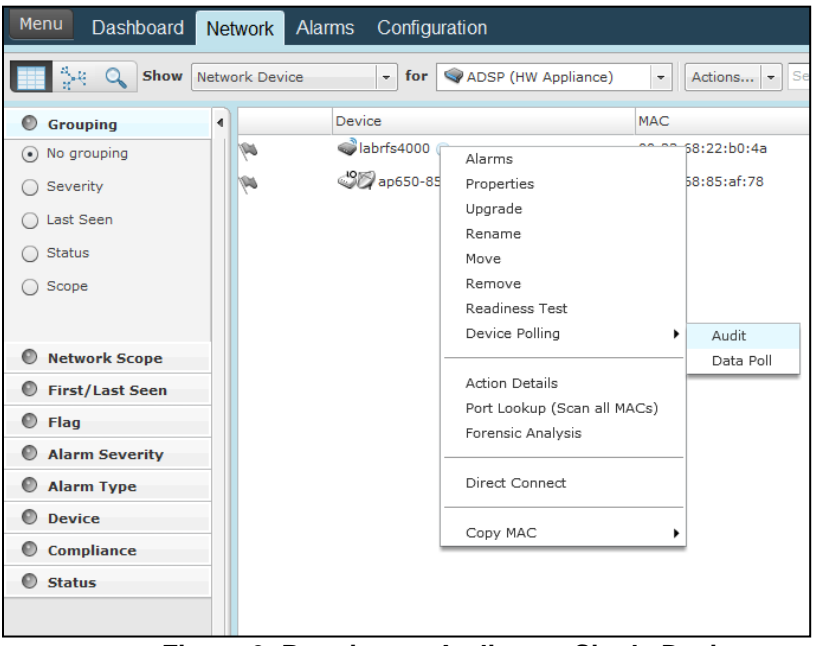

Figure 6: Running an Audit on a Single Device

To run an audit on multiple devices, select the devices and go to **Actions** > **Audit Devices**. The **Compliance Audit** screen is displayed.

| compliance Audit Revert to Compliant Corrig Revert to Compliant Corrig Reve |                                                                                                    |                                                   |  |  |  |  |  |
|----------------------------------------------------------------------------------------------------|----------------------------------------------------------------------------------------------------|---------------------------------------------------|--|--|--|--|--|
| Devices                                                                                                    | Polled Configuration                                                                                                    | Compliant Configuration                           |  |  |  |  |  |
| 🤿 labrfs4000                                                                                                    | Polled Configuration                                                                                                    | Compliant Configuration                           |  |  |  |  |  |
|                                                                                                    | <pre>version 2.1  process-list BROADCAST-MULTICAST-CONTROL premit to any any rule-procedures 10 rule-description "permit all TCP braffs" permit to any any rule-procedures 10 rule-description "permit all TCP braffs" deny up any rankould rule-procedures 11 rule-description "permit All TCP braffs" deny up any rankould rule-procedures 10 rule-description "permit All TCP braffs" deny up any rule-procedures 10 rule-description "permit All TCP braffs" permit b any any rule-procedures 20 rule-description "termit all TCP braffs" process-field Bulk/Bravill deny up any rule-procedures 20 rule-description "permit All TCP braffs" process-field Bulk/Bravill deny up any rule-procedures 20 rule-description "permit All TCP braffs" process-field Bulk/Bravill deny up any rule-procedures 20 rule-description "permit All TCP braffs" process-field Bulk/Bravill deny up any rule-procedures 20 rule-description "permit All TCP braffs" process-field Bulk/Bravill deny up any rule-procedures 20 rule-description "permit All TCP braffs" freeal-policy default no p das top-sequence-past-window nut-policy global-default wan proximply1 agd T-Eroptoyee Vian 1 braffset process braff Bulk braffset process braff Bulk braffset process braffset braffset braf</pre> | <pre>*  *  *  *****************************</pre> |  |  |  |  |  |
| Net Change Net Addition Net Addition                                                                                                    |                                                                                                    |                                                   |  |  |  |  |  |

Figure 7: Compliance Audit Display Screen

**Device Column**—the first column in the Compliance Audit screen shows the devices on which the audit was run. Devices highlighted in red are devices whose polled configuration is different from the compliant configuration.

If you select the drop down box above column 2 or column 3, you will see two or four options depending on whether you enabled **Template Based Configuration Management**. The four options are as follows:

• **Polled Configuration**—this is the configuration polled from the target device. It is the device's running-configuration.

- **Compliant Configuration**—this is the compliant configuration for the target device. ADSP sets the compliant configuration as follows:
  - When ADSP polls a device for the first time, the polled configuration is set to compliant configuration. Subsequently, you must manually Accept Polled Configuration as Compliant Configuration.
  - When ADSP pushes a CLI Template configuration to a target device, this configuration is set to compliant configuration.

The next two options are seen only if **Template Based Configuration Management** is selected. Select these options if you have created a CLI Template for WLAN Management. (**Configuration** > **Infrastructure Management** >**CLI Configuration**)

- **Generated Configuration**—this is the configuration generated by ADSP from the CLI Template created for the target device. The expansion/extraction variables in the CLI Template are replaced by corresponding CLI commands.
- Configuration Template—this is the configuration template set in CLI Configuration for the target device. If expansion/extraction variables are used in the CLI template, they are not replaced by corresponding CLI commands and are displayed as is. Inspect configuration differences by following these steps:
  - Select one of the configurations from the drop down menu in column 2.
  - Select one of the configurations from the drop down menu in column 3.
  - 3. Scroll down column 2 / column 3 to inspect differences between the 2 configurations selected. Usually, the polled configuration is compared to compliant configuration to check why a device is non-compliant.

To resolve configuration differences, click **Revert to Compliant Configuration** to override the polled configuration and push the compliant configuration to the target device. You will see the following alert:

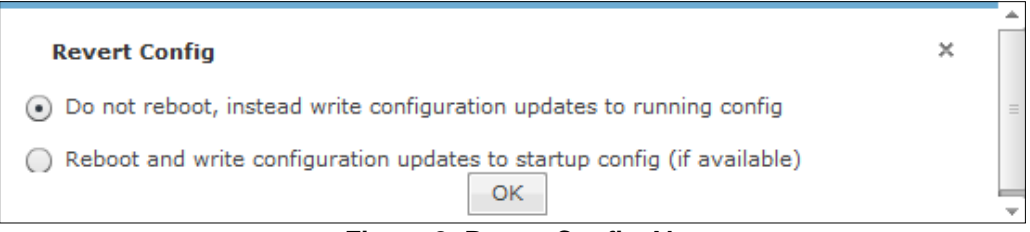

#### Figure 8: Revert Config Alert

- 1. Select option 1 "Do not reboot..." if you want to overwrite the runningconfiguration. This will not reboot the target device.
- 2. Select option 2 "Reboot and write ..." if you want to overwrite the startupconfiguration. This will reboot the target device.
- 3. Click on **Accept Polled Config** if you want do not want to make any change to the device configuration and want to set the polled configuration as the new compliant configuration.

## 5 Alarms

Two alarms (related to Audit) are raised by ADSP. These are as follows:

- **Device Compliance Check Failed:** Raised when ADSP is unable to run an audit on a device.
- **Device Configuration Not Compliant:** Raised when ADSP detects a non-compliant configuration on a device.

#### 5.1 Alarm Configuration

Follow these steps to configure an alarm:

- 1. Go to Configuration >Operational Management >Alarm Configuration.
- 2. Expand Infrastructure >Management.
- 3. Select one of the audit alarms.

| Alarm Configuration                |                                                                                  |  |  |  |  |  |  |
|------------------------------------|----------------------------------------------------------------------------------|--|--|--|--|--|--|
|                                    |                                                                                  |  |  |  |  |  |  |
| 🛛 👸 Anomalous Behavior             | Name: Device Compliance Check Failed Revert to default settings View Expert Help |  |  |  |  |  |  |
| E Exploits                         | Category: Infrastructure > Management                                            |  |  |  |  |  |  |
| 🗄 🎨 Infrastructure                 | Criticalius - O Sausra(05)                                                       |  |  |  |  |  |  |
| Operation                          | Circuity.                                                                        |  |  |  |  |  |  |
| 🛞 🥹 Device Status                  |                                                                                  |  |  |  |  |  |  |
| @ Diagnostics                      | Device Type(s):                                                                  |  |  |  |  |  |  |
| 🕀 🎨 MIB-II                         |                                                                                  |  |  |  |  |  |  |
| 😑 🥹 Management                     | Duration: 24 Hours *                                                             |  |  |  |  |  |  |
| Device Compliance Check Failed     |                                                                                  |  |  |  |  |  |  |
| Device Configuration Failed        | ✓ Enabled                                                                        |  |  |  |  |  |  |
| Device Configuration Not Compliant |                                                                                  |  |  |  |  |  |  |
| Device MAC Address Mismatch        |                                                                                  |  |  |  |  |  |  |
| Device Offline                     |                                                                                  |  |  |  |  |  |  |
| Relay Server Communication Error   |                                                                                  |  |  |  |  |  |  |
| Others                             | Disabled for devices Escalation                                                  |  |  |  |  |  |  |
| erformance                         |                                                                                  |  |  |  |  |  |  |
| ecurity                            |                                                                                  |  |  |  |  |  |  |
|                                    |                                                                                  |  |  |  |  |  |  |
| 8 Performance                      |                                                                                  |  |  |  |  |  |  |
| 8 🛐 Platform Health                |                                                                                  |  |  |  |  |  |  |
| e Policy Compliance                |                                                                                  |  |  |  |  |  |  |
| e OProximity                       |                                                                                  |  |  |  |  |  |  |
| Reconnaissance                     |                                                                                  |  |  |  |  |  |  |
| Rogue Activity                     |                                                                                  |  |  |  |  |  |  |
| g Covunerabilities                 |                                                                                  |  |  |  |  |  |  |
|                                    |                                                                                  |  |  |  |  |  |  |
|                                    |                                                                                  |  |  |  |  |  |  |
|                                    |                                                                                  |  |  |  |  |  |  |
|                                    | Add Device Remove selected                                                       |  |  |  |  |  |  |
|                                    | Advanced Settinas                                                                |  |  |  |  |  |  |
|                                    |                                                                                  |  |  |  |  |  |  |
|                                    | Apply Reset                                                                      |  |  |  |  |  |  |

Figure 9: Device Compliance Check Failed Alarm Configuration

- 4. Customize Alarm Configuration: For most customers, the default alarm configuration is acceptable. However, if you need to customize the alarm configuration follow these steps:
  - a. Uncheck the **Enabled** box to disable the alarm.
  - b. Change the criticality of the alarm as required.
  - c. Change the **Duration** of the alarm as required. Duration refers to the amount of time the alarm will remain active in ADSP.
  - d. Add the devices for which the alarm needs to be disabled.
  - e. Click on **Revert to Default Settings** to reset the alarm configuration to default settings.

#### 5.2 View Alarm in Alarms tab.

Below is a screenshot of the audit alarm as displayed in the Alarms tab:

|   | Criticality | Alarm Type                         | Device         | Start Time                  | Status                      |
|---|-------------|------------------------------------|----------------|-----------------------------|-----------------------------|
| Ŵ | Severe(95)  | Device Configuration Not Compliant | 🗬 labrfs4000 🕤 | Fri Aug 10 2012 12:49:00 PM | Inactive (expires in 22:50) |

Figure 10: Example of an Audit Alarm

## 6 Reports

The WLAN Infrastructure Status report is an Infrastructure Management canned report which provides information related to device audits. To run the report:

- 1. Go to Menu > Reports.
- 2. Scroll down to Infrastructure Management Reports.
- 3. Click on WLAN Infrastructure Status.
- 4. Select the date range and scope for which the report should be run.
- 5. Enter an email address if the report is to be sent via email.
- 6. Click **Run Report**. You will see the generated report. The following audit related information is contained in the report:
  - a. Configuration Compliance Failures
  - b. Historical Switch Audit Compliance Failure Details
  - c. Historical Compliance Audit Failures
  - d. Top Occurrences of Infrastructure Alarms
  - e. Top Criticalities Infrastructure Alarms.

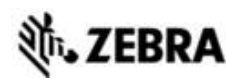

Zebra Technologies Corporation. Lincolnshire, IL 60069 USA

Zebra and the Zebra head graphic are registered trademarks of ZIH Corp. The Symbol logo is a registered trademark of Symbol Technologies, Inc., a Zebra Technologies company.

©2016 Symbol Technologies, Inc.

MN-002714-01 Rev A, January 2016